# CLOSING POP-UP BLOCKERS FOR www.assessmentstation.com

# **MICROSOFT Windows Users**

The Prevue Assessment opens in a pop-up window and pop-ups must be allowed in the browser to gain access. Candidates often do not realize that the assessment opens in a pop-up window and that they must allow pop-ups to open, or in other words, disable pop-up blockers. Frequently, candidates have multiple pop-up blockers installed in their browser as part of a tool-bar which was included with programs they installed and are unaware of these; therefore, they do not know that these pop-up blockers must be turned off.

If pop-up blockers are not disabled, the candidate will receive a message that the assessment is open in another window, although this is untrue.

#### Turning Off Pop-Up Blockers

There are three ways to deactivate blockers to allow pop-ups on the Prevue Assessment's website:

- 1. Completely turn off the pop-up blocker.
- 2. You can also add the Prevue Assessment website to an "allow list". This will allow pop-ups for the Prevue Assessment's website only, while blocking pop-ups for all other sites. **RECOMMENDED**
- 3. Press and hold the CTRL key while clicking a link that opens a pop-up on the Prevue Assessment's website. This will override Pop-Up Blocker just for that one click and allow any pop-up windows resulting from the click to appear. You will have to hold down the CTRL key before clicking the link every time you click on a link that is currently being blocked.

#### Examples of Turning Off Pop-Up Blockers

Instructions are given in the following pages for the Browsers listed below:

- Microsoft Internet Explorer
- Yahoo
- MSN
- Google
- Mozilla Firefox
- AOL

Not all browsers are compatible for opening the Prevue Assessments. Mozilla Firefox is the recommended site for easiest access, however, candidates may also use Internet Explorer 6.0 or above, Netscape Navigator 6 or above, Opera 6.0 or above.

Firewalls, anti-virus, anti-ad and anti-spyware software can pose communication or connection issues between the candidate's computer and the Prevue servers. This is typically the case when the candidate is using a work computer or laptop to access the assessment. The security settings on the computers may not permit candidates to access unknown websites or permit the receiving of data from such sites. Taking the assessment from a non-work related computer can be the difference between being able to access the assessment and not gaining access.

How do I know if my Pop-Up blocker may have blocked something on the Prevue Assessment's website?

A pop-up window was blocked
Keep an eye on the bottom-left portion of your browser window. The message "A pop-up window was blocked" or similar message will appear if the pop-up blocker was activated.

## Turning off the Pop-Up Blocker from the Microsoft Internet Explorer Tool Menu

| w Favorite | s Tools Help                                                                                                    |                                |                                                                                    |
|------------|----------------------------------------------------------------------------------------------------|--------------------------------|------------------------------------------------------------------------------------|
| Q Yahool S | Delete Browsing History<br>InPrivate Browsing                                                                            | Ctrl+Shift+Del<br>Ctrl+Shift+P | Blocker - 🖗 Bookmarks - 🔽 Yahool Mail - 🧾                                          |
| 🔒 🔊 SI     | JPt InPrivate Filtering<br>InPrivate Filtering Settings                                                                  | Ctrl+Shift+F                   | eeze - Under 🔊 Microsoft bCentral 🖉 My company's in                                |
| sment      | Pop-up Blocker                                                                                                    |                                | Turn Off Pop-up Blocker                                                            |
|            | SmartScreen Filter<br>Manage Add-ons                                                                                     | 9                              | Pop-up Blocker Settings                                                            |
|            | <ul> <li>Compatibility View</li> <li>Compatibility View Settings</li> </ul>                                              |                                |                                                                                    |
|            | Subscribe to this Feed<br>Feed Discovery<br>Windows Update                                                               | ä                              | Click on "Turn Off Pop-up<br>Blocker" to allow pop-ups to open<br>in your browser. |
|            | Developer Tools                                                                                                    | F12                            |                                                                                    |
|            | Windows Messenger<br>Diagnose Connection Problems<br>Skype add-on for Internet Explo<br>Blog This in Windows Live Writer | ,<br>/er                       | ASSE                                                                               |
|            | Internet Options                                                                                                    |                                | _                                                                                  |

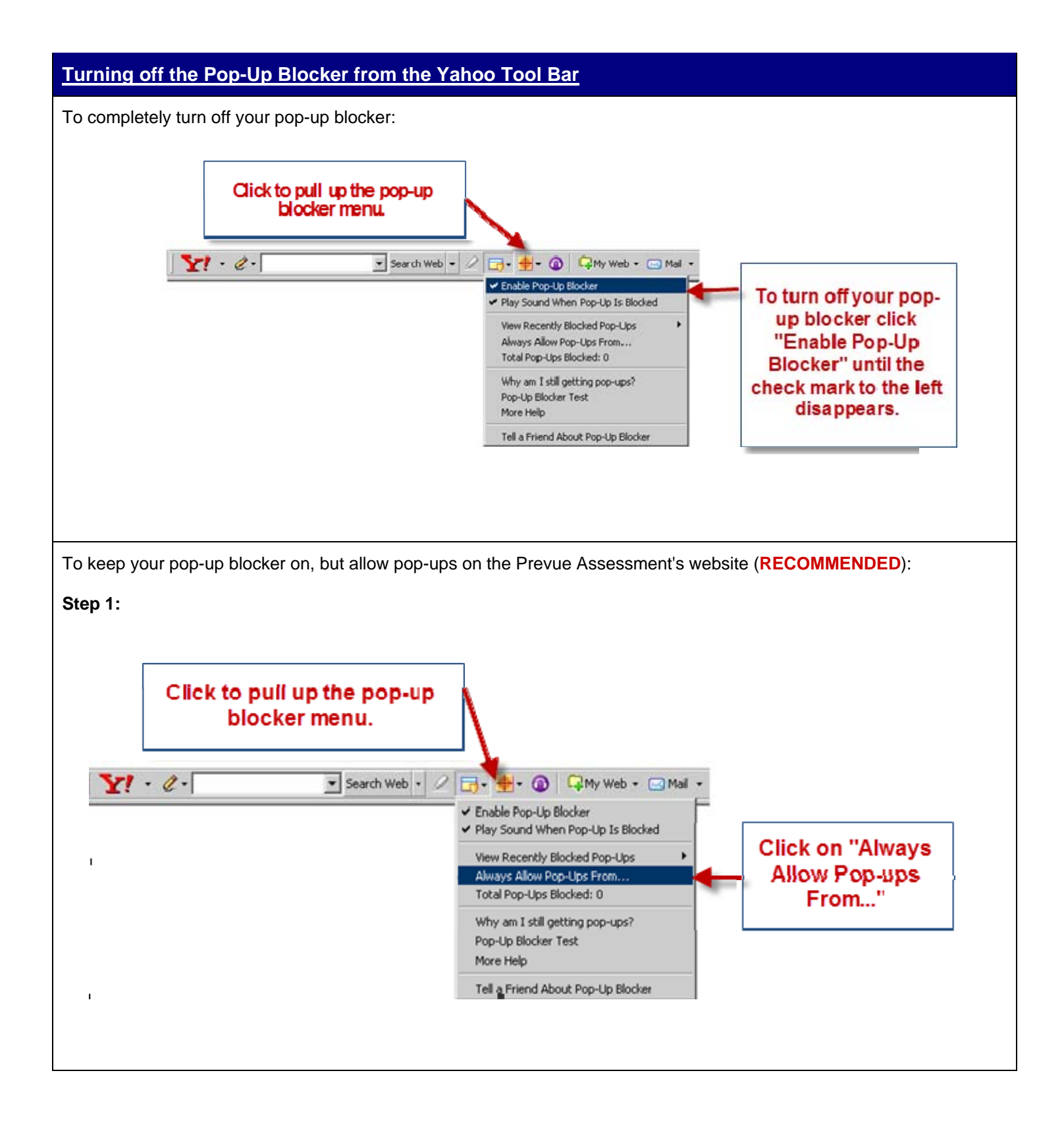

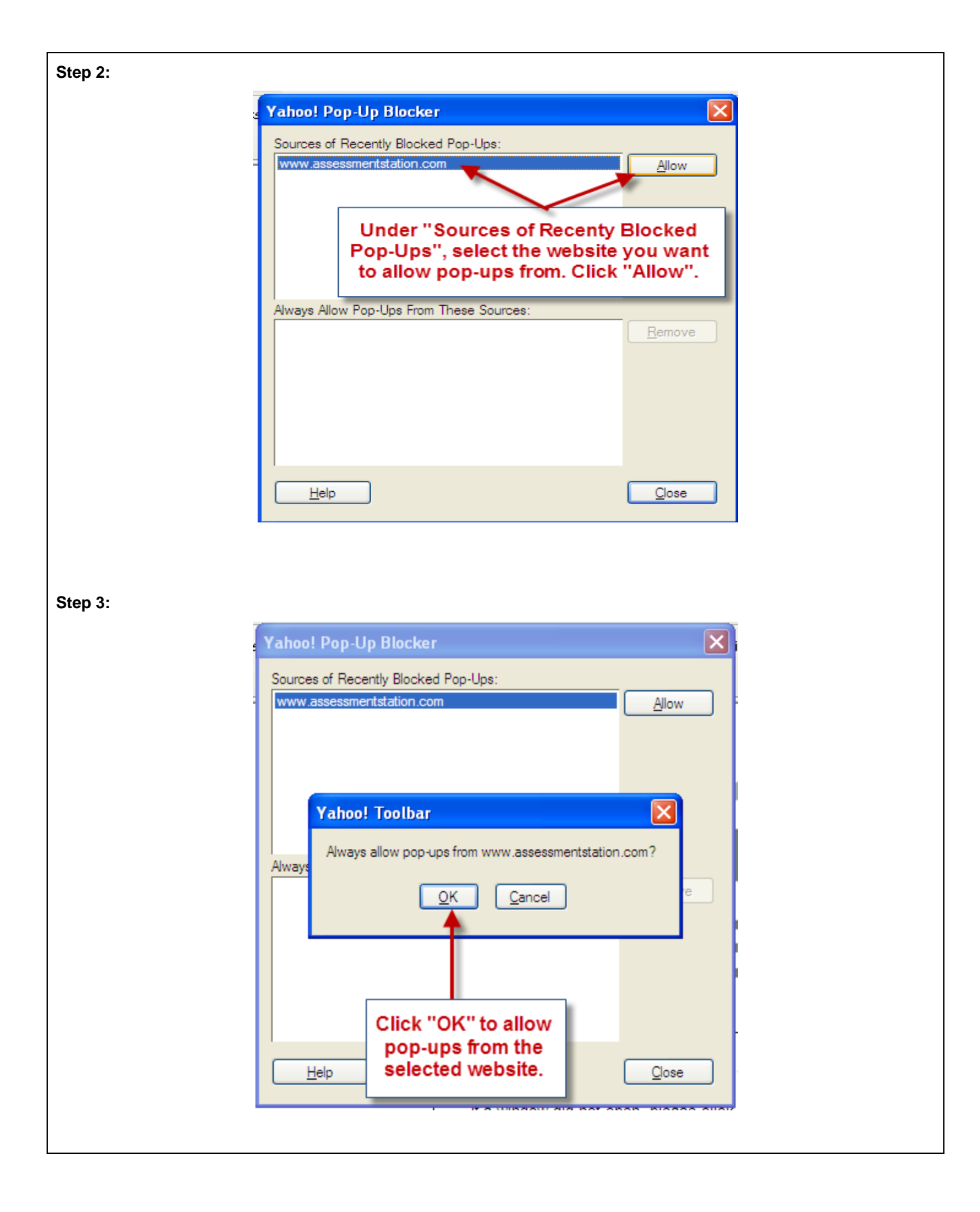

| -               |                                                                                                    |
|-----------------|----------------------------------------------------------------------------------------------------|
|                 | Vahoo! Pop-Up Blocker                                                                                                    |
|                 | Sources of Recently Blocked Pop-Ups:                                                                                                    |
|                 | Allow                                                                                                    |
|                 | Always Allow Pop-Ups From These Sources:                                                                                                   |
|                 |                                                                                                    |
|                 | The website you selected should<br>appear under "Always Allow Pop-<br>Ups From These Sources:". Click<br>"Close" to return to the website. |
| tep 5:          |                                                                                                    |
|                 | PREVIE®<br>SSESSMENT                                                                                                    |
| The assessmen   | nt has been opened in another window.                                                                                                    |
| If a window did | not open, please click on this link for help: Trouble-Shooting Guide                                                                       |
|                 | Click to re-enter the                                                                                                    |

| Turning off the Pop-Up Blocker from the MSN® Tool Bar          |
|----------------------------------------------------------------|
| Click to block all pop-ups.                                    |
| msn · Search · Highlight N Options Pop-ups Allowed ·           |
| Click to allow all pop-ups.                                    |
| msn 🔍 - Search - A Highlight 👫 Options 🔀 Pop-ups Blocked (0) - |
|                                                                |
| Click to allow pop-ups for this<br>site only. (recommended)    |
|                                                                |

## Turning off the Pop-Up Blocker from the Google<sup>™</sup> Tool Bar

Even though the Pop-Up blocker appears to be turned off and Pop-Ups appear to be allowed, you should click on the message "Always allow pop-ups from www.assessmentstation.com".

| Prevue Assessment - Windows Internet Explorer                  |                                                                            |
|----------------------------------------------------------------|----------------------------------------------------------------------------|
| Ittp://www.assessmentstation.com/index.aspx                    |                                                                            |
| File Edit View Favorites Tools Help                            |                                                                            |
| 🕻 Google 🔤 😽 Search 🔹 🔶                                        | 🋅 🝷 🌲 🔹 🛃 🗧 🜆 🚽 🗛 Check 🔹 🦓 Translate 🔹 🍠 AutoFill 👻 🍠                     |
| 🖕 Favorites 🔰 🚖 🙋 SUPEROFFICETechdoc 🙋 Customize Links 😁 Macro | romedia Breeze - Under Always allow pop-ups from www.assessmentstation.com |
| Prevue Assessment                                              | Reset count (1 pop-ups blocked)                                            |
|                                                                | Click on "Always allow pop-                                                |
|                                                                | www.assessmentstation.com"                                                 |

When you tell Google's pop-up blocker to "Always allow pop-ups" on a particular site, that site is added to what Google calls a "White List". Please note that it is not possible to view or manually edit the "white list". You can only add and remove sites from this list by toggling.

The image below will show that "Pop-Up Blocker is Off" and you can click the "ENTER" on the Prevue Assessment.

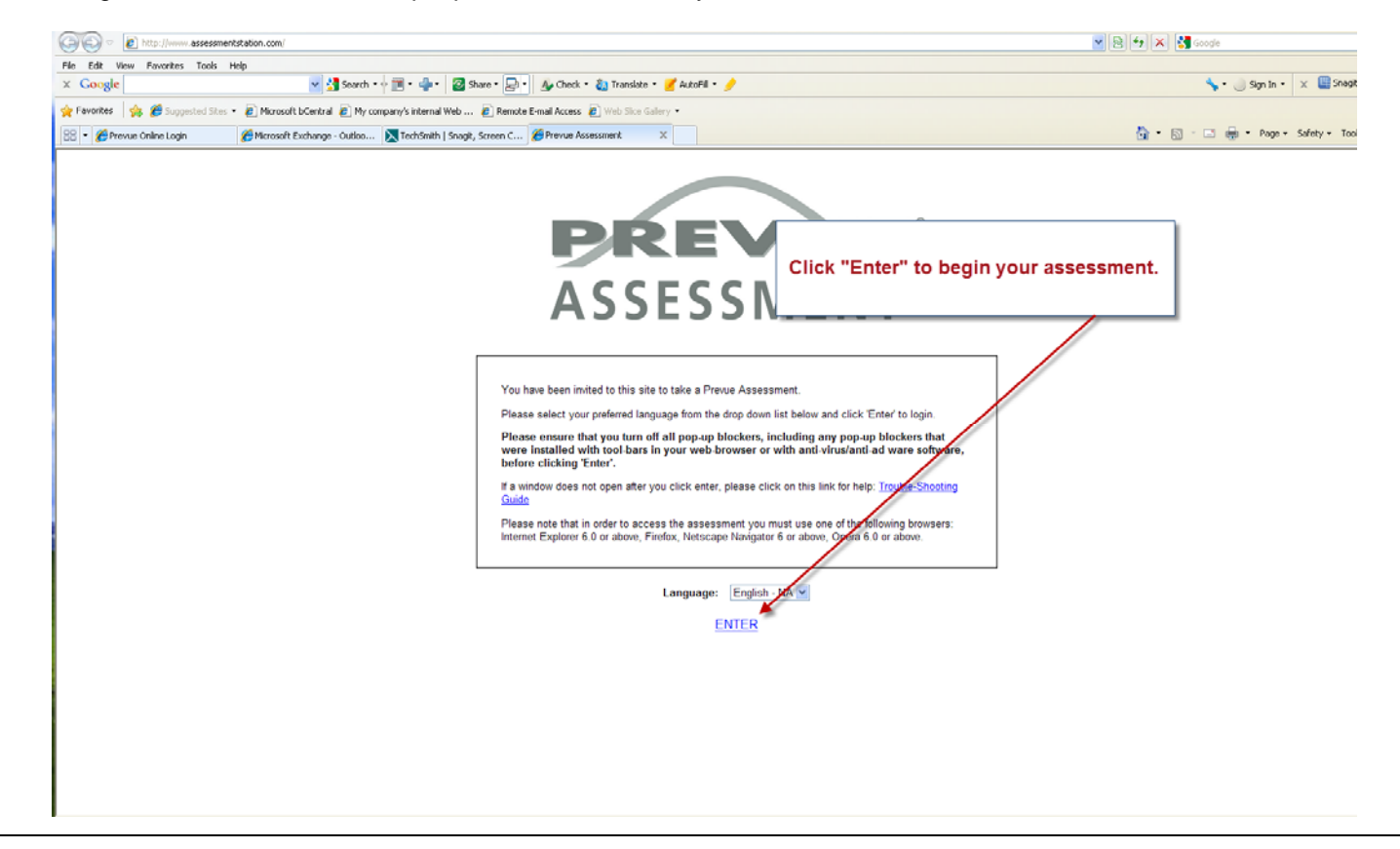

#### Turning off the Pop-Up Blocker from the FireFox Tool Bar

To completely turn off your pop-up blocker: On the browser menu, go to "Tools" and then select "Options" to pull up the Firefox Web Features Menu. i. Click "Allowed î 📕 Web Feature Click to uncheck Sites" if you wish to the box to the Advend Stee add/remove a left of "Block • Coad Images
For the originating: (Ecosptions) website to/from the F Enable Java Popup list of sites that P English In Ad-prost... Windows" to allow pop-ups. 0 completely turn off the Firefox pop-up blocker. OK Cares

|                                                                     | issessment - Mozilla                                                                                                    | Firefox                                                                                                    | and a state                                                                        |                                                                                                    |
|---------------------------------------------------------------------|----------------------------------------------------------------------------------------------------|----------------------------------------------------------------------------------------------------|------------------------------------------------------------------------------------|----------------------------------------------------------------------------------------------------|
| <u>File</u> dit                                                     | View History Bookma                                                                                                    | arks <u>Y</u> ahoo!                                                                                                    | <u>ools H</u> elp<br>Web Search                                                    | Chelark                                                                                                    |
|                                                                     |                                                                                                    | http://www                                                                                                    | <u>D</u> ownloads                                                                  | Ctrl+J                                                                                                    |
| Click "<br>then sele                                                | Tools" and<br>ect "Options".                                                                                                    |                                                                                                    | Add-ons<br>Java Console<br>Error Console<br>Page Info                              | Ctrl+Shift+J                                                                                                    |
| Google                                                              |                                                                                                    |                                                                                                    | Start <u>P</u> rivate Browsin                                                      | g Ctrl+Shift+P                                                                                                    |
|                                                                     | Assessment                                                                                                    |                                                                                                    | Clear Recent <u>H</u> istory.                                                      | Ctrl+Shift+Delete                                                                                                    |
|                                                                     | ASSESSMER                                                                                                    |                                                                                                    | Options                                                                            |                                                                                                    |
|                                                                     |                                                                                                    |                                                                                                    | ize Links 🛶 Free Houna                                                             | I 🔄 Login 🔄 Macrome                                                                                                    |
| ) • 🔍 • Search a<br>)! • 🕲                                          | and Earn Mile Options                                                                                                    |                                                                                                    |                                                                                    |                                                                                                    |
| • 🔍 • Search a                                                      | and Earn Mile Options<br>General                                                                                                 | Tabs Content                                                                                                    | Applications Privacy                                                               | Security                                                                                                    |
|                                                                     | and Earn Mile Options<br>General<br>ment Ølock p                                                                                 | Tabs Content                                                                                                    | Applications Privacy                                                               | Security Exception                                                                                                    |
| • Search a                                                          | and Earn Mile Options<br>General<br>Ment Ølock p<br>U Load in<br>Enable                                                          | Tabs Content<br>Content<br>nopup windows<br>nages automatically<br>Java <u>S</u> cript                                                                                                    | Applications Privacy                                                               | Security Exception                                                                                                    |
| • Search a                                                          | and Earn Mile Options<br>General<br>ment Ølock p<br>Load in<br>Fonts & Col                                                       | Tabs Content<br>Topup windows<br>nages automatically<br>Java <u>S</u> cript                                                                                                    | Applications Privacy<br>Click<br>"Exceptions                                       | Security Advanced<br>Exception<br>Advanced                                                                                                    |
|                                                                     | and Earn Mile Options<br>General<br>ment ØBock p<br>U Load in<br>Enable<br>Fonts & Col<br>Default fon                            | Tabs Content<br>Topup windows<br>nages automatically<br>Java≦cript<br>lours<br>at: Times New Rom                                                                                                    | Applications Privacy<br>Click<br>"Exceptions<br>an Size                            | Security Advances                                                                                                    |
| • Search a                                                          | and Earn Mile Options<br>General<br>ment Ølock p<br>Load in<br>Fonts & Col<br>Default fon<br>Languages                           | Tabs Content<br>Tabs Content<br>nages automatically<br>Java <u>S</u> cript<br>lours<br>at: Times New Rom                                                                                                    | Applications Privacy<br>Click<br>"Exceptions<br>an Size                            | Security Advances                                                                                                    |
| <ul> <li>Ferries</li> <li>Ferries</li> <li>Prevue Assess</li> </ul> | and Earn Mile Options<br>General<br>Ment I Block p<br>Load in<br>Enable<br>Fonts & Col<br>Default fon<br>Languages<br>Choose you | Tabs Content<br>Tabs Content<br>Tabs Content<br>Content<br>Content<br>Dopup windows<br>nages automatically<br>JavaScript<br>JavaScript<br>JavaScript<br>Lours<br>Lours<br>Lour | Applications Privacy<br>Click<br>"Exceptions<br>an Size<br>te for displaying pages | <ul> <li>Login Macrome</li> <li>Security Advance</li> <li>Exception</li> <li>Exception</li> <li>Advance</li> <li>16 Advance</li> <li>Choose</li> </ul> |

| You can specify (                                                                     | which web sites are allowed to open populo windows. Type                                                                                                    |
|---------------------------------------------------------------------------------------|----------------------------------------------------------------------------------------------------|
| the exact addres                                                                      | ss of the site you want to allow and then click Allow.                                                                                                    |
| Address of web :                                                                      | site:                                                                                                    |
| www.assessmer                                                                         | ntstation.com                                                                                                    |
|                                                                                       | Allow                                                                                                    |
|                                                                                       |                                                                                                    |
| Site                                                                                  | Status                                                                                                    |
|                                                                                       | Click "Allow"                                                                                                    |
|                                                                                       |                                                                                                    |
|                                                                                       |                                                                                                    |
|                                                                                       |                                                                                                    |
|                                                                                       |                                                                                                    |
|                                                                                       |                                                                                                    |
|                                                                                       | Descent All Chan                                                                                                    |
| Femove pice                                                                           |                                                                                                    |
|                                                                                       |                                                                                                    |
|                                                                                       |                                                                                                    |
|                                                                                       |                                                                                                    |
| llowed Site                                                                           | es - Popups 📃 🗖 🔀                                                                                                    |
| <b>WAllowed Site</b><br>You can specify                                               | es - Popups                                                                                                    |
| W Allowed Site<br>You can specify the exact addres                                    | es - Popups                                                                                                    |
| Allowed Site<br>You can specify the exact addres<br>Address of web :                  | es - Popups                                                                                                    |
| Allowed Site<br>You can specify<br>the exact addres<br>Address of web :               | es - Popups                                                                                                    |
| Allowed Site<br>You can specify<br>the exact addres<br>Address of web :               | es - Popups                                                                                                    |
| Allowed Site You can specify the exact address Address of web site Site               | es - Popups                                                                                                    |
| Allowed Site You can specify the exact address Address of web site Site www.assessmer | es - Popups which web sites are allowed to open popup windows. Type ss of the site you want to allow and then click Allow. site: Allow Status ntstation.com Allow         |
| Allowed Site You can specify the exact address Address of web site Site www.assessmen | es - Popups                                                                                                    |
| Allowed Site You can specify the exact address Address of web Site www.assessmer      | es - Popups                                                                                                    |
| Allowed Site You can specify the exact address Address of web s Site www.assessmer    | es - Popups                                                                                                    |
| Allowed Site You can specify the exact address Address of web Site Wiww.assessmen     | es - Popups which web sites are allowed to open popup windows. Type ss of the site you want to allow and then click Allow. site: Allow Status Allow Click "Close"         |
| Allowed Site You can specify the exact address Address of web s Site www.assessmen    | es - Popups which web sites are allowed to open popup windows. Type ss of the site you want to allow and then click Allow. site: Allow Status htstation.com Click "Close" |

| AS                                                                   | SESSMENT                                                                                                    |
|----------------------------------------------------------------------|----------------------------------------------------------------------------------------------------|
|                                                                      |                                                                                                    |
| You have been invited                                                | to this site to take a Prevue Assessment.                                                                                                    |
| Please select your pr                                                | eferred language from the drop down list below and click 'Enter' to login.                                                                              |
| Please ensure that y<br>were installed with<br>before clicking 'Ente | /ou turn off all pop-up blockers, including any pop-up blockers that<br>tool-bars in your web-browser or with anti-virus/anti-ad ware software,<br>er'. |
| lf a window does not o<br><u>Guide</u>                               | open after you click enter, please click on this link for help: <u>Trouble-Shooting</u>                                                                 |
|                                                                      |                                                                                                    |

## Turning off the Pop-Up Blocker from the AOL® Toolbar

To completely turn off your pop-up blocker on the most recent version of AOL:

- 1. Click on Settings.
- 2. Click on **Preferences**.
- 3. Scroll down to **Pop-ups**.
- 4. Remove the check mark next to Suppress pop-ups from Web sites I visit using AOL software.
- 5. Click Save.

To keep your pop-up blocker on, but allow pop-ups on the Prevue Assessment's website (recommended):

When you are accessing any web page, a menu is available at the bottom of the window to allow popups from this website only.

## Firewalls, Anti-Virus/Anti-Adware/Spyware Software

:Firewalls and anti-virus software can pose communication or connection issues between the candidate's computer and the Prevue servers. This is typically the case when the candidate is using a work computer or laptop to access the assessment. The security settings on the computers may not permit candidates to access unknown websites or permit the receiving of data from such sites. Taking the assessment from a non-work related computer can be the difference between being able to access the assessment and not gaining access.

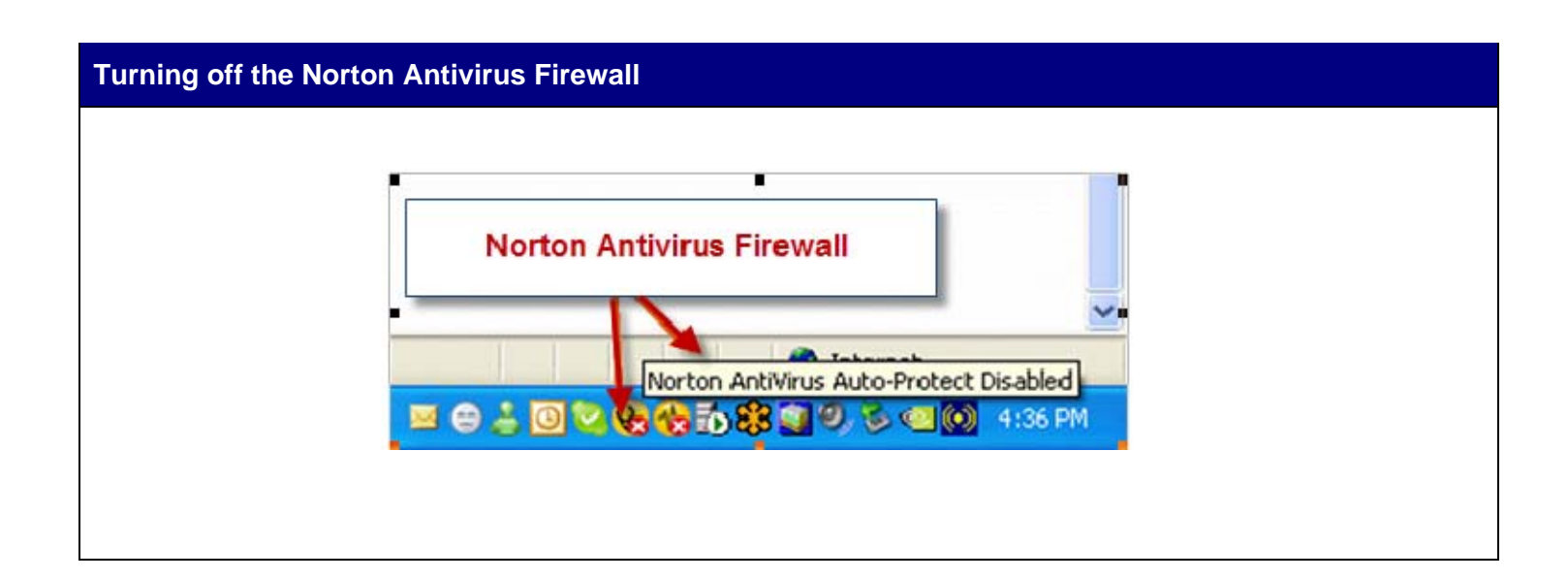